# INSTRUKCJA "Jak uruchomić VoWiFi na telefonie wspierającym VoWiFi"

# Uruchomienie VoWiFi - na przykładzie telefonu Samsung

Postępuj zgodnie z poniższą instrukcją. Wejdź w aplikację **Telefon** -> kliknij w trzy pionowe kropki, wyświetlające się w prawym górnym rogu ekranu -> wejdź w **Ustawienia** -> wybierz **Połączenie przez Wi-Fi** -> wybierz **SIM1/SIM2** -> ustaw **Włączone** (w przypadku, w którym nie jest włączone domyślnie)

| 12:44 🖬 🕫 🖸 🛛 🔌 🗟 🖏 🖏                 | 12:44 🖬 🕫 🖸 🛛 🔌 🗟 🖏 🕷                                                                | 12:44 🖬 🖉 🖸 🛛 🔌 🗟 🖏 🕷                                                                                                  |
|---------------------------------------|--------------------------------------------------------------------------------------|----------------------------------------------------------------------------------------------------|
| Telefon Numery szybk. wybierania      | < Ustawienia połączeń                                                                | < Połączenie przez Wi-Fi                                                                                               |
| Otwórz klawiaturę<br>Ustawienia       | Blokuj numery<br>Blokuj połączenia i wiadomości od określonych numerów<br>telefonów. | Korzystaj z Wi-Fi, aby nawiązywać i odbierać<br>połączenia w dowolnym miejscu, bez łączenia się z<br>siecią komórkową. |
|                                       | ID rozm. i ochrona przed spamem                                                      | SIM 1<br>Wiączone                                                                                                    |
|                                       | Dzwonki i alerty połączeń                                                            | SIM 2<br>Wyłączone                                                                                                    |
|                                       | Odbieranie i kończenie połączeń                                                      |                                                                                                    |
| 1 2 3                                 | Wiadomości szybkiego odrzucania                                                      |                                                                                                    |
| 4 5 6                                 | Wyśw. poł. podczas używ. apl.<br>Wyskakujące okno                                    |                                                                                                    |
| GHI JKL MNO<br>7 8 9<br>PQRS TUV WXYZ | Połączenie przez Wi-Fi<br>SIM 1: Włączone<br>SIM 2: Wyłączone                        |                                                                                                    |
| <del>×</del> 0 #                      | Poczta głosowa                                                                       | SIM 1                                                                                                    |
| +                                     | Usługi dodatkowe                                                                     | Włączone                                                                                                    |
|                                       | Inne ustawienia połączeń                                                             | O Wyłączone                                                                                                    |
| Klawiat. Ostatnie Kontakty Miejsca    | Telefon – informacje                                                                 | Anuluj                                                                                                    |
|                                       |                                                                                      | III O <                                                                                                    |

Uruchomienie VoWiFi - na przykładzie telefonu Sony

#### Postępuj zgodnie z poniższą instrukcją. Wejdź w aplikację **Telefon** -> kliknij w prawy górny róg i otwórz menu -> wejdź w **Ustawienia** -> wybierz **Połączenia** -> wybierz **Połączenia przez Wi-Fi** -> ustaw **Włączone**

| 15:18 🌣 🌣 🕨 🗘      |                    | VNE LTE 🖉 54%        | 15:18 🌣 🌣 🕨 🗘 🔸         |            | Võe lte.dit 🔒 54% | 15:18 🗳        | \$\$ ⊳ 0 •             |                                   | NOR TLE''  | <b>§</b> 54% |             |
|--------------------|--------------------|----------------------|-------------------------|------------|-------------------|----------------|------------------------|-----------------------------------|------------|--------------|-------------|
| Q Wyszukaj         | kontakty i r Histo | oria połączeń        | ← Ustawienia            |            |                   | $\leftarrow$   | Ustawienia             | połączeń                          |            |              |             |
|                    | Ustav              | wienia               | Opcje wyświetlania      |            |                   | Konta          | telefoniczne           |                                   |            |              |             |
|                    | Pom                | oc i komentarze      | Dźwięki i wibracje      |            |                   | Numer          | y wybierania s         | tałego                            |            |              |             |
|                    |                    |                      | Szybkie odpowiedzi      |            |                   | Połącz<br>Wył. | enia przez Wi-         | Fi                                |            |              |             |
|                    |                    |                      | Połączenia              |            |                   | Przekie        | erowanie połąc         | zeń                               |            |              |             |
|                    |                    |                      | Zablokowane numery      |            |                   | Blokad         | a połączeń             |                                   |            |              |             |
|                    |                    |                      | Poczta głosowa          |            |                   | Ustawi         | ienia dodatkov         | /e                                |            |              |             |
|                    | ~~                 |                      | Ułatwienia dostępu      |            |                   |                |                        |                                   |            |              |             |
| Nie dodanc         |                    |                      | Asystent wybierania n   | umeru      |                   |                |                        |                                   |            |              |             |
| Hie ubdant         | Dodaj ulubione     | addionych            | ID rozmówcy i spam      |            |                   |                |                        |                                   |            |              |             |
|                    |                    |                      | Miejsca w pobliżu       |            |                   |                |                        |                                   |            |              |             |
|                    |                    |                      | Informacje, warunki i p | orywatność |                   |                |                        |                                   |            |              |             |
|                    |                    |                      | Zaawansowane            |            |                   |                |                        |                                   |            |              |             |
| t<br>Ulubione<br>◀ | Ostatnie           | نت<br>کی<br>Kontakty | <                       | 0          |                   |                | 4                      | •                                 |            |              |             |
|                    |                    |                      |                         |            |                   |                |                        | •                                 |            |              |             |
|                    |                    |                      |                         |            |                   | 15:19          | 0 4 ¢ ¢                |                                   | V          | BE LTE .dl:  | <b>5</b> 3% |
|                    |                    |                      |                         |            |                   | ÷              | Połącz                 | enia przez                        | : Wi-Fi    |              | ۹           |
|                    |                    |                      |                         |            |                   |                | Wł.                    |                                   |            |              | 0           |
|                    |                    |                      |                         |            |                   |                | Ustawien<br>Rozmowa    | <b>ia połączeń</b><br>przez Wi-Fi |            | 1            |             |
|                    |                    |                      |                         |            |                   |                | Preference<br>Komórkow | cje dotycząc<br><sup>ve</sup>     | e roamingu | · /          |             |
|                    |                    |                      |                         |            |                   |                |                        |                                   |            |              |             |

# Uruchomienie VoWiFi - na przykładzie telefonu LG

Postępuj zgodnie z poniższą instrukcją. Wejdź w Ustawienia -> wybierz Sieć -> wybierz Ustawienia połączeń -> włącz WiFi Calling (w przypadku, w którym nie jest włączony domyślnie)

Uwaga! Po kliknięciu 3 kropek - obok przełącznika - wyświetlą się dodatkowe opcje preferencji, które możesz skonfigurować według własnych upodobań.

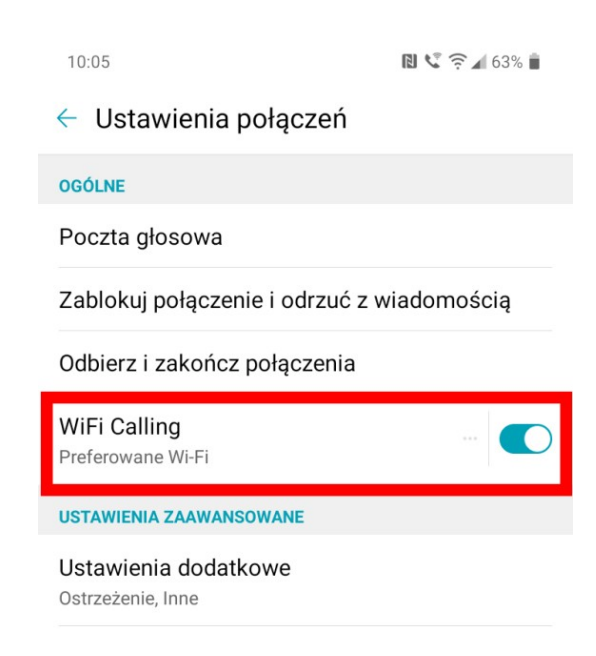

 $\triangleleft$  O

# Uruchomienie VoWiFi - na przykładzie telefonu Realme

Postępuj zgodnie z poniższą instrukcją. Wejdź w Ustawienia -> wybierz Karta SIM i komórkowa transmisja danych -> wybierz SIM1/SIM2 -> włącz Połączenie Wi-Fi (w przypadku, w którym nie jest włączony domyślnie)

Uwaga! Po kliknięciu **Preferencje połączeń WiFi**, możesz zdefiniować, czy preferujesz połączenia realizowane przez sieć komórkową, czy przez WiFi.

| 10   | 5:44 DI Xe                                 | 5 <b>G</b> I  10% ∲ | 16:44                                                             | 3 <b>□</b> t ½ <sup>-56</sup> 1 10% <del>/</del> | 16:44                                 | 3 <b>0</b> ℓ X2 <sup>5</sup> 51 11% <del>/</del>         |
|------|--------------------------------------------|---------------------|-------------------------------------------------------------------|--------------------------------------------------|---------------------------------------|----------------------------------------------------------|
|      |                                            |                     | ← Karta SIM i kor                                                 | mórkowa transmisja d                             | ← Dane i ustawienia                   | karty SIM                                                |
| Ust  | awienia                                    |                     | DANE I USTAWIENIA KART                                            | TY SIM                                           | Włacz                                 |                                                          |
| 9    | Szukaj                                     |                     | <b>SIM1</b><br>+48605825314                                       | >                                                |                                       |                                                          |
| 2    | Ustaw styl ikon                            |                     | Brak karty SI<br>Włóż kartę SIM.                                  | Μ                                                | dane karty<br>Nazwa karty SIM<br>SIM1 | >                                                        |
| 4    | Tryb samolotowy                            | 0                   | USTAWIENIA OGÓLNE                                                 |                                                  | Numer karty SIM<br>+48605825314       | >                                                        |
| 11   | Karta SIM i komórkowa<br>transmisja danych | >                   | Komórkowa transmi                                                 | isja danych 🛛 💽                                  | USTAWIENIA SIECI                      |                                                          |
| ((1. | Wi-Fi Wyłącz                               | ony >               | Korzystaj z Internetu<br>rozmów na dodatko<br>do transmisji danyc | u podczas<br>wej karcie SIM<br>h                 | 16:45                                 | ו <b>ַ</b> נוּ אַנ <sup>≈5</sup> ַנ <mark>וּ</mark> 11%≁ |
| *    | Bluetooth                                  | Wył. >              |                                                                   |                                                  | ← Połączenie Wi-Fi                    |                                                          |
| 502  | Inne połączenia bezprzewodow               | /e >                |                                                                   |                                                  | Połączenie Wi-Fi                      |                                                          |
|      |                                            |                     | DOMYŚLNE USTAWIENIA                                               | KARTY                                            | Preferencje połączeń W                | /i-Fi                                                    |
| Ē    | Pasek powiadomień i stanu                  | >                   | Łączenie<br>simi                                                  |                                                  | Treferowane porqueene konto           | NOW C                                                    |
|      | Ekran i jasność                            | >                   | Komórkowa transm                                                  | isja danych >                                    | Nazwa punktu dostępu                  | >                                                        |
|      | Ekran główny i tapeta ekranu               | >                   |                                                                   |                                                  | Operatorzy sieci<br>Plus              | >                                                        |
|      |                                            |                     |                                                                   |                                                  |                                       | $\lhd$                                                   |

### Uruchomienie VoWiFi - na przykładzie telefonu iPhone

### VoWiFi dostępne jest na urządzeniach iPhone z systemem iOS17 lub nowszy (iPhone XS i nowsze)

Postępuj zgodnie z poniższą instrukcją.

#### Wejdź w Ustawienia -> wybierz Telefon -> wybierz Rozmowy przez Wi-Fi -> włącz "Rozmowy przez Wi-Fi" przeciągając suwak (domyślnie jest wyłączone)

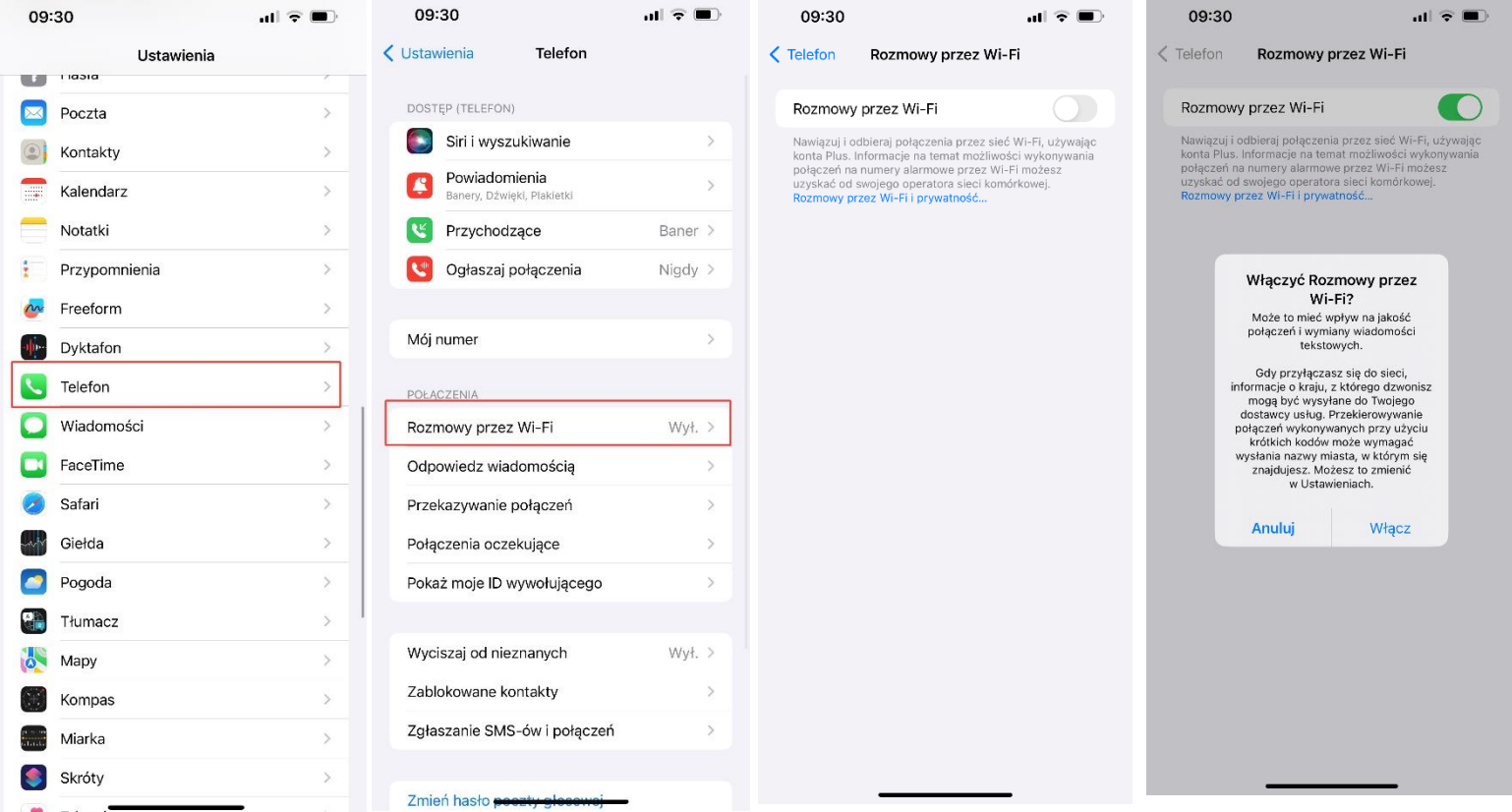

WiFi włączone i aktywne – "Wi-Fi Plus" u góry na pasku statusu. W kraju działa tylko w trybie samolotowym lub przy słabym sygnale sieci komórkowej. W roamingu WiFi Calling ma zawsze wyższy priorytet.

(Podczas połączenia telefonicznego musi być widoczny wyżej wspomniany napis "Wi-Fi Plus" – wtedy mamy pewność, że rozmowa jest przez WiFi)

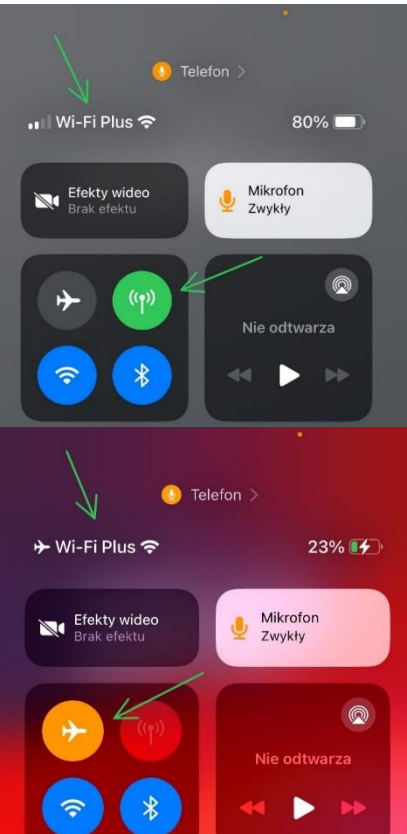

# INSTRUKCJA "Jak sprawdzić, czy połączenie głosowe jest realizowane przez VoWiFi"

# Sprawdzenie, czy połączenie głosowe jest realizowane przez VoWiFi - na przykładzie telefonu Samsung

Postępuj zgodnie z poniższą instrukcją.

Wybierz numer telefonu osoby, z którą chcesz nawiązać połączenie głosowe i nawiąż połączenie.
Jeżeli połączenie głosowe jest realizowane przez VoWiFi, wówczas w czasie jego trwania, obok licznika czasu połączenia widoczny będzie symbol WiFi-Calling
a na pasku statusu - w prawej górnej części ekranu - widoczna będzie ikonka do zakończenia połączenia również zawierająca w sobie symbol WiFi-Calling.

Uwaga! Aby móc realizować połącznie głosowe przez VoWiFi, telefon musi być połączony z siecią WiFi, a opcja **Połączenia przez Wi-Fi** w **Ustawieniach telefonu** musi być włączona.

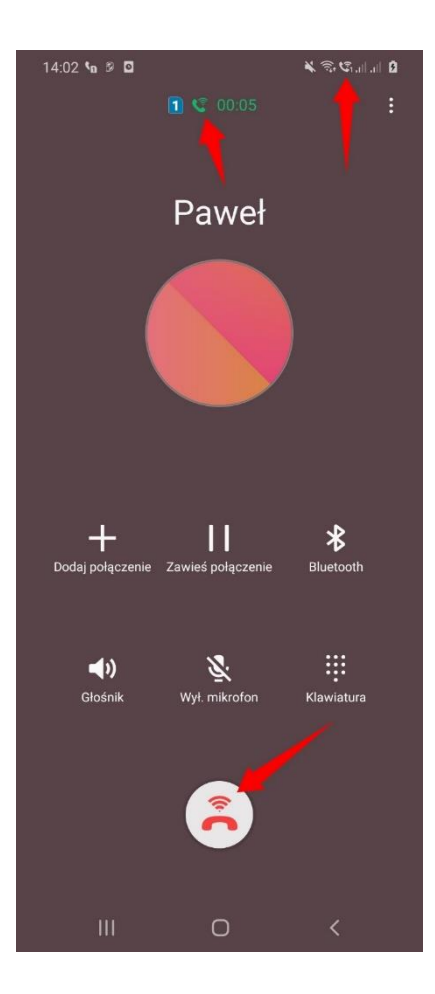

# Sprawdzenie, czy połączenie głosowe jest realizowane przez VoWiFi - na przykładzie telefonu LG

Postępuj zgodnie z poniższą instrukcją.

Wybierz numer telefonu osoby, z którą chcesz nawiązać połączenie głosowe i nawiąż połączenie. Jeżeli połączenie głosowe jest realizowane przez VoWiFi, wówczas w czasie jego trwania - w lewej górnej części ekranu - widoczna będzie symbol **WiFi-Calling**.

> Uwaga! Aby móc realizować połącznie głosowe przez VoWiFi, telefon musi być połączony z siecią WiFi, a opcja **WiFi Calling** w **Ustawieniach połączeń** musi być włączona.

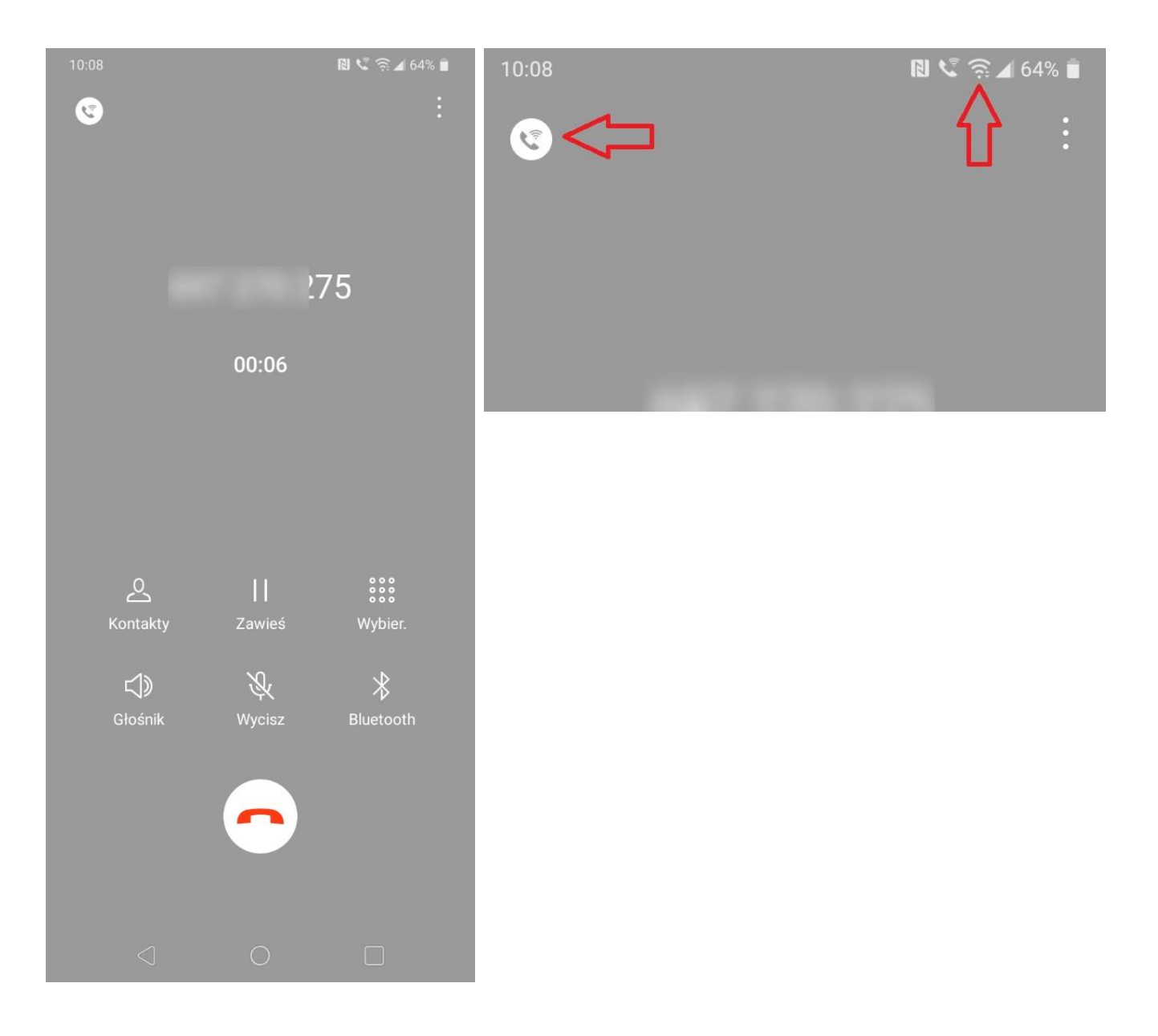